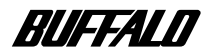

<u>AIRCONECT</u>

エアステーション WLAR-L11-M インターネット 接続マニュアル

| 取り付け                           | 1 |
|--------------------------------|---|
| エアステーションの設定準備                  | 2 |
| エアステーションの設定                    | 3 |
| <b>無線</b> LAN <b>パソコンを設定する</b> | 4 |
| インターネットへ接続する                   | 5 |

本書には、エアステーション内蔵のモデムを使 用して、無線 LAN パソコンからインターネットへ 接続する手順が記載されています。エアス テーションを正しくお使いいただくため、ご使用 の前に必ずお読みください。

# 本書の使い方

本書を正しくお使いいただくための表記上の約束ごとを説明します。

文中のマーク / 用語表記

**脳院**顧 製品の取り扱いにあたって注意すべき事項です。この注意事項に従わなかった場合、身体や 製品に損傷を与えるおそれがあります。

メモマーク

□ ▼モ 製品の取り扱いに関する補足事項、知っておくべき事項です。

参照マーク

▶参照 関連のある項目のページを記しています。

次ヘマーク

▶次へ 次にどこのページへ進めばよいかを記しています。

コラムマーク

このマークがついている説明文は、知っていると便利な知識について説明しています。

- ・文中[]で囲んだ名称は、操作の際に選択するメニュー、ボタン、テキストボックス、チェックボックスな どの名称を表わしています。
- ・文中『 』で囲んだ名称は、ソフトウェアやダイアログボックスの名称を表わしています。
- ・本書では原則として WLAR-L11-Mをエアステーションと表記しています。
- ・本書では原則として弊社製無線LANカートを装着したパソコンを無線LANパソコンと表記しています。
- ・本書では原則としてエアステーションを設定するパソコンを設定用パソコンと表記しています。

# 使用上のお願い

本製品は精密機器です。正しいご使用のために、本書を必ずお読みください。

パソコンの故障 / トラブルまたは、取り扱いを誤ったために生じたエアステーションの故障 / ト ラブルは、弊社の保証対象には含まれません。

本書の著作権は弊社に帰属します。本書の一部または全部を弊社に無断で転載、複製、改変などを行うことは禁じられています。

本書に記載されている他社製品名は、一般に各社の商標または登録商標です。

本書では™、®、© などのマークは記載していません。

本書に記載された仕様、デザイン、その他の内容については、改良のため予告なしに変更することがあります。

本書の内容に関しては万全を期して作成していますが、万一ご不審な点や誤り、記載漏れなどがありましたら、お買い求めになった販売店または弊社インフォメーションセンターまでご連絡ください。

また、本製品の使用に起因する損害や逸失利益の請求などにつきましては、上記にかかわらず弊社はいかなる責任も負いかねますのであらかじめご了承ください。

本製品は一般的なオフィスや家庭の 0A 機器としてお使いください。万一、一般 0A 機器以外として使用されたこと により損害が発生した場合、弊社はいかなる責任も負いかねますので、あらかじめご了承ください。

- ・医療機器や人命に直接的または間接的に関わるシステムなど、高い安全性が要求される用途には使用しないでく たさい。
- ・一般 0A 機器よりも高い信頼性が要求される機器や電算機システムなどの用途に使用するときは、ご使用になるシ ステムの安全設計や故障に対する適切な処置を万全におこなってください。

本製品は日本国内でのみ使用されることを前提に設計、製造されています。日本国外で使用した場合の運用結果につきましては、いかなる責任も負いかねますのであらかじめご了承ください。

また弊社は、本製品に関して海外での保守および技術サポートは行っておりません。

本製品のうち、外国為替および外国貿易管理法の規定により戦略物資等(または役務)に該当するものについて は、日本国外への輸出に際して、日本国政府の輸出許可(または役務取引許可)が必要です。

# はじめに

本書では、エアステーションの内蔵モデムを使用して無線 LAN パソコンからインターネットへ接続する場合の 手順を説明します。

□▼モ 有線 LAN と無線 LAN との通信等の設定は、別冊の「リファレンスマニュアル」を参照してください。

現在のネットワーク環境: ネットワークを構築していない 構築するネットワーク: : 無線 LAN のみ(有線 LAN が存在しない) 電話回線: :NTT の一般電話加入回線

構成図

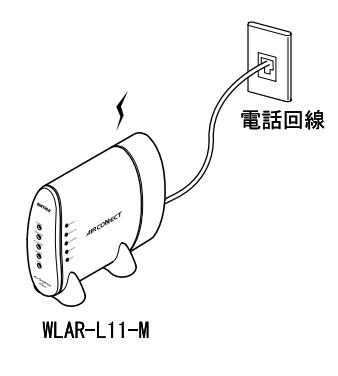

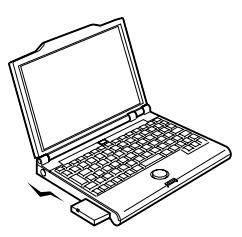

無線LANパソコン

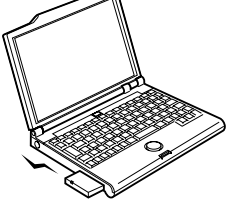

無線LANパソコン 無線

#### 無線LANパソコン

# 作業の流れ

エアステーションを使用してインターネットへ接続する手順は、以下のとおりです。

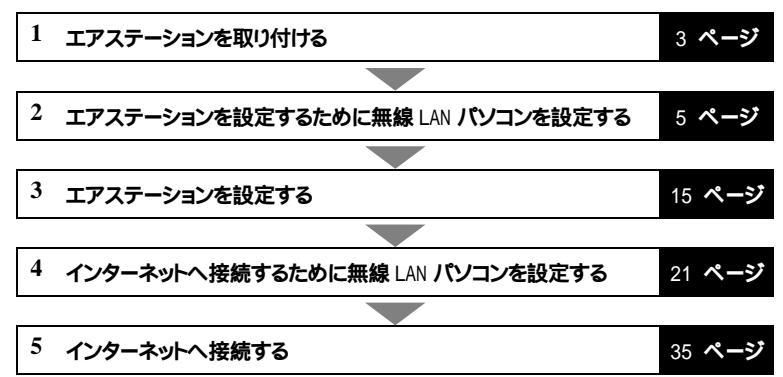

# 目 次

| 1 | <b>取り付け</b>          | • |
|---|----------------------|---|
|   | <b>接続する電話回線を確認する</b> | • |

| 2 | エアステーションの設定準備                 | 5 |
|---|-------------------------------|---|
|   | 無線 LAN カードのインストール < 設定用パソコン > | 5 |
|   | TCP/IP プロトコルの設定 < 設定用パソコン >   | 6 |

| 3 | エアステーションの設定      | 15   |
|---|------------------|------|
|   | 設定手順 < 設定用パソコン > | . 15 |

| 4 | <b>無線</b> LAN パソコンを設定する 21                    |
|---|-----------------------------------------------|
|   | ネットワークの設定21クライアントマネージャのインストール30エアステーションへの接続32 |

| 5 | インターネットへ接続する                                    | 35   |
|---|-------------------------------------------------|------|
|   | インターネットへ接続・切断する<br>有線 I AN 上のパソコンからインターネットをおこなう | . 35 |

本製品の取り付けかたについて説明します。

# 接続する電話回線を確認する

エアステーションを接続する前に、以下の事項を確認してください。

取り付け

- エアステーションを接続するアナログ電話回線がトーン回線かパルス回線か確認してください。エアステーションを設定するときに必要になります。現在ご使用の電話機からダイヤルし、受話器から「ピッポッパッ」と聞こえる場合はトーン回線です。「カチカチッカチカチッ」とダイヤルを回す音が聞こえる場合はパルス回線です。
- エアステーションが対応しているアナログ電話回線は、NTTの一般電話加入回線です。
   次の場合は、電気特性が異なるため接続すると故障の原因となります。
   接続する前に確認してください。
  - ・ホームテレホン ・キーテレホン ・家庭用キーテレホン
  - ・ビジネスホン
     ・ボタン電話
     ・構内交換機 (PBX)
  - 構内交換機のアナログ回線は、電気特性が同じであれば使用できます。詳しくは、PBX メーカや保守 業者にお問い合わせください。
- ・エアステーションを接続するにはアナログ電話回線の口がモジュラジャックである必要があります。ローゼットや3端子ジャックの場合はモジュラケーブルを使用できないため変換アダプタの取り付けや工事が必要です。詳細は最寄りのNTTへご相談ください。

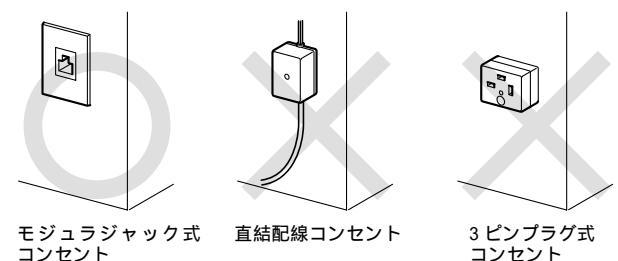

- エアステーションを接続するアナログ電話回線でNTTのキャッチホンサービスを利用している場合、キャッ チホンの呼び出し音により通信が切断されることがあります。エアステーションを接続するアナログ電話回 線では、キャッチホンサービスの利用を避けてください。
- ⚠注意
- ・PBX(構内交換機)の回線を利用している(0発信など)の場合は、V.90およびK56flexの本来の 性能がでません。設定回線速度より低い速度で接続します。また、PBXによっては、NTT公衆回線 網とかなり違いが生じているものがあり、この場合は利用できない恐れがあります。
- ・ご使用になる回線の品質(ノイズ等)によっては、一般公衆回線でも V.90 および K56flex の性能 がでない場合があります。エアステーションとモジュラジャック式コンセントを接続するモデムケーブル はなるべく短くしてご使用願います。
- ∑次へ 「取り付け」(P4)へ進みます。

取り付け

# 取り付け

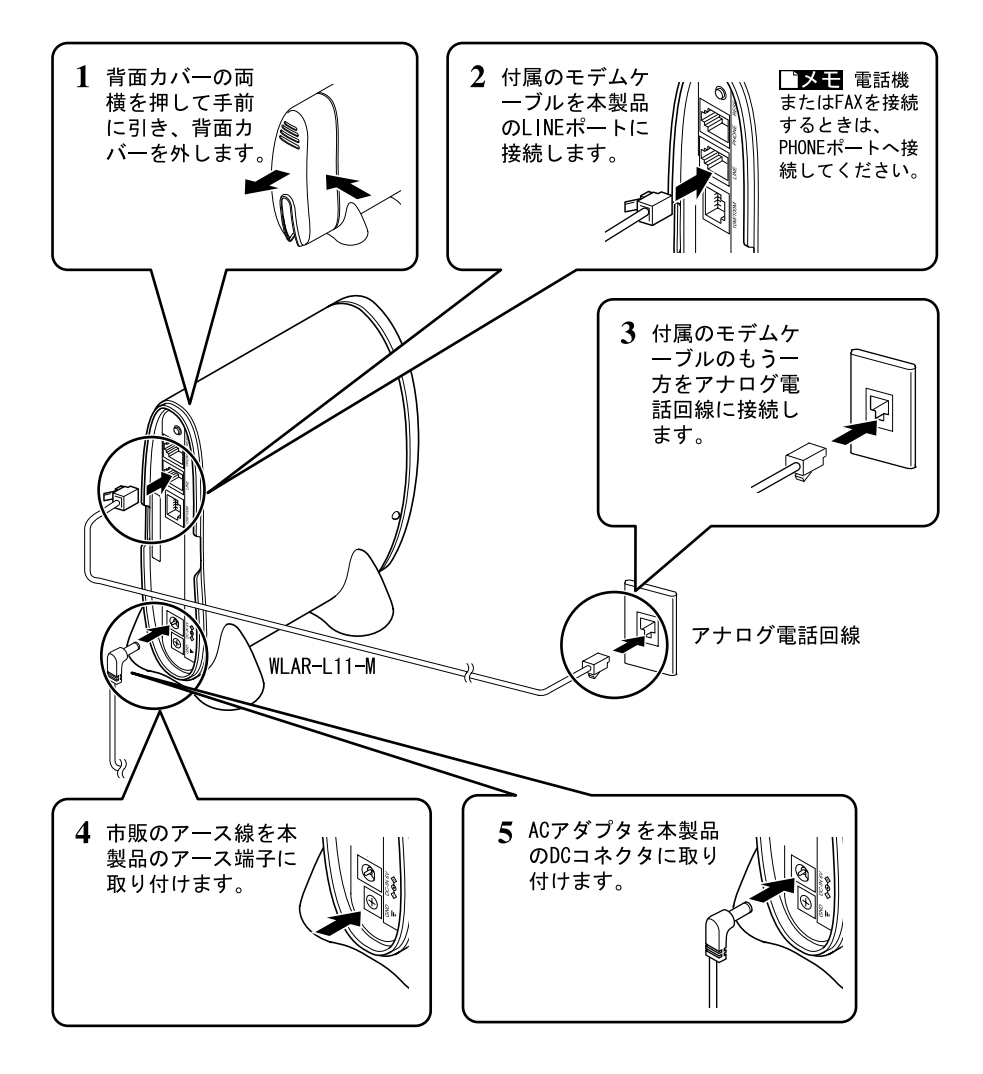

#### ▲注意 AC アダプタは必ず本製品に添付のものを使用してください。

∑次へ 「エアステーションの設定準備」(P5)へ進みます。

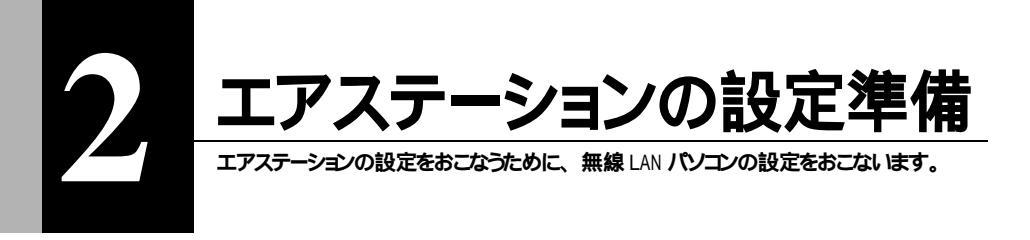

エアステーションの設定は、無線 LAN パソコンからおこないます。1台の無線 LAN パソコン (以後、設定 用パソコンと表記)に以下のものをインストールして、エアステーションを設定できるようにします。

- ・TCP/IP プロトコル ...... 「TCP/IP プロトコルの設定 < 設定用パソコン > 」(P6) 参

照

・WEB プラウザ (Internet Explorer 4.0 以降、 または Netscape Navigator 3.0 以降)....WEB プラウザのマニュアル参照 Windows98 および Windows2000 をお使いの方は、

標準で WEB プラウザがインストールされています。

# 無線 LAN カードのインストール < 設定用パソコン >

#### 無線 LAN カードに添付のマニュアルを参照して無線 LAN カードのドライバをインストールしてください。

**ご又モ** Windows2000/NT4.0 をお使いの方は、ESS-ID 設定ドライバをインストールする必要があ ります。インストール手順については、無線 LAN カードに添付のマニュアルを参照してください。

△注意 弊社製 11M 無線 LAN カード WLI-PCM-L11 のドライバを「WLI-PCI-L11 Driver Disk」からイ ンストールする方は、ドライバをインストールする前に「WLI-PCM-L11 Driver Disk」のバージョンを確 認してください。

バージョン 1.01 以前の「WLI-PCM-L11 Driver Disk」で無線 LAN カードのドライバのインストールを おこなうと、エアステーションの WEP 機能およびローミング機能が使用できません。

#### バージョン確認手順

#### パソコンを起動します。

「WLI-PCM-L11 Driver Disk」をフロッピードライブに挿入します。

マイコンピュータ上の「3.5 fンチ FD」をダブルクリックして、フロッピードライブの中を開きます。

**開いたファイルの中に「**VER\*\*\*.TXT」または「VER\*\*\*」(\*\*\* は3桁の数字)が入っているのを確 認します。

「\*\*\*\*」の3桁の数字が「WLI-PCM-L11 Driver Disk」のバージョンです。(3桁の数字「\*\*\*」 は、パージョン「\*.\*\*」のことを意味します。)

バージョンが 1.01 以前の場合は、別冊「リファレンスマニュアル」の「第2章 こんなときは」の「無 線 LAN カードのドライバをバージョンアップする」を参照して、「AIRCONNECT シリーズドライバ CD」から ドライバをインストールしてください。

# TCP/IP プロトコルの設定 < 設定用パソコン >

TCP/IP プロトコルの設定手順は、OS 毎に異なります。以下を参照して、設定をおこなってください。

Windows98/95 の場合:「Windows98/95 の場合」(P6) へ進みます。 Windows2000 の場合:「Windows2000 の場合」(P9) へ進みます。 WindowsNT4.0 の場合:「WindowsNT4.0 の場合」(P12) へ進みます。

# Windows98/95 の場合

■ PC98-NX シリーズをお使いの方は、「 TCP/IP プロトコルの設定(Windows98/95)」(P6) を行う前に「NEC 製 PC98-NX シリーズをお使いの方へ」(P9)を参照して、アドバンストモードに設 定してください。

TCP/IP プロトコルの設定 (Windows98/95)

次の手順に従って、設定用パソコンの TCP/IP プロトコルの設定を行ってください。

- 1 パソコンを起動します。
- ? [スタート]-[設定]-[コントロールパネル]を選択します。
- ? [ネットワーク]アイコンをダブルクリックします。
- 4 [ネットワーク]ダイアログボックスの[現在のネットワークコンポーネント]欄に、「TCP/ IP」が表示されていることを確認します。
  - 1 枚の LAN ボードのみインストールされて

いる場合

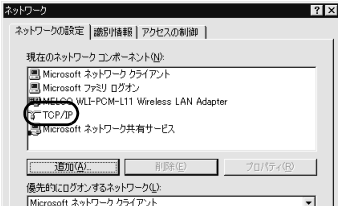

#### ダイヤルアップアダプタや他の LAN ボー ドがインストールされている場合

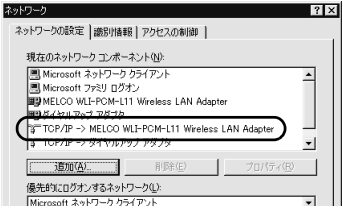

「現在のネットワークコンポーネント」欄には、次 のように表示されますが正常です。 「TCP/IP-> " 無線 LAN カードライバ名 " 」

**「TCP/IP」**が表示されていないときは、「 TCP/IP プロトコルの追加(Windows98/ 95)」(P8)を参照して TCP/IP プロトコルを追加してください。

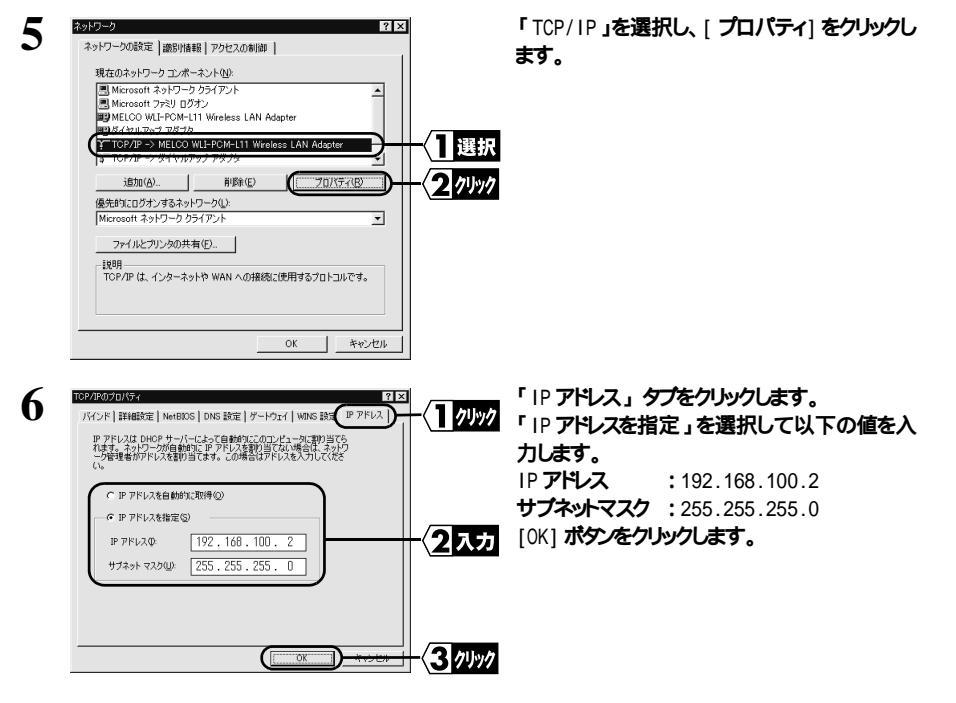

- 7 Windows98/95 が再起動されます。 設定用パソコンの TCP/IP プロトコルの設定は完了です。
- ∑次へ 「エアステーションの設定」(P15) へ進みます。

2

| TCP/I | ICP/IP <b>プロトコルの追加(</b>                                                                                                    | Window                                          | vs98/95 <b>)</b><br>含は、次の手順に従ってください                                         |
|-------|----------------------------------------------------------------------------------------------------|-------------------------------------------------|-----------------------------------------------------------------------------|
| 1     | [スタート]-[設定]-[コントロール                                                                                                    | レパネル]                                           | - [ ネットワーク ] を選択します。                                                        |
| 2     | そりビワーンの設定         部分振用         アウセスの参加         マウセスの参加           現在のネットワーク コンボーネント Que         現在のネットワーク コンボーネント Que         マロンボーネント Que         マロンボーネント Que           Moncostit 3 やドワーク プライアント         マロンボーン・ Que         マロンボーン・ Que         マロンボーン・ Que         マロンボーン・ Que           Moncostit 3 やドワーク プライアント         マロンボーン・ Que         マロンボーン・ Que         マロンボーン・ Que         マロンボーン・ Que         マロンボーン・ Que         マロンボーン・ Que         Que         マロンボーン・ Que         マロンボーン・ Que         Que         Que         マロンボーン・ Que         Que         マロンボーン・ Que         マロンボーン Que         Que                                                                                                    | -{17597                                         | 「追加」をクリックします。                                                               |
| 3     | キャパク・クェルペーなといの成果     インストールするキャワーク エーポーネント :     ニックケアン・     ニックケアン・     ニック・     ニック | -〈 <mark>2</mark> <i>クリック</i><br>-〈 <b>1</b> 選択 | [ プロトコル ] を選択し、 [ 追加 ] をクリックします。                                            |
| 4     |                                                                                                    | -{]]選択<br>-{ <b>2</b> <i>0</i> リック              | [ 製造元 ] に「Microsoft 」を、[ ネットワークプ<br>ロトコル ] に「TCP/IP」を選択し、[OK] をクリッ<br>クします。 |
| 5     | さいちつう         でしていたい           ネットワークの設定         建設別油板目         アクセスの希知時           現在のネットワークコンボーネント位い         現象の上の新聞           現在のネットワークコンボーネント位い         現象の上の新聞           現金にのたい、かくないのない         現象の上の新聞           第二日に、かくないのます。         現象の上の新聞           第二日に、かくないのます。         現象の上の           第二日の方・グラインタリンクラックの         現象中空           第三日の方・グラネットワークの         用象中空           プロパティビア         アイパティビア           夏夏周         1000000000000000000000000000000000000                                                                                                    |                                                 | TCP/IP <b>プロトコルが追加されます。</b>                                                 |

以上で TCP/IP プロトコルのインストールは完了です。

∑次へ 「 TCP/IP プロトコルの設定(Windows98/95)」の手順 5(P6) へ進みます。

8 WLAR-L11-M インターネット接続マニュアル

#### NEC 製 PC98-NX シリーズをお使いの方へ

「CyberTrio-NX」がインストールされている機種では、「CyberTrio-NX」をアドバンストモード以外のモードで 使用していると、本製品のトライバが正常にインストールできないことがあります。トライバをインストールする 前に、アドバンストモードに変更してください。

「CyberTrio-NX」がインストールされているパソコンでは、タスクバーに「CyberTrio-NX」のインジケータ面が表示されます。

CyberTrio-NX とは

パソコンを使う人ごとに、Windows98/95 の動作範囲やアクセスできるフォルダを限定するための機能です。詳しくは、パソコン本体のマニュアルを参照してください。

∑次へ「 TCP/IP プロトコルの設定(Windows98/95)」(P6)へ進みます。

Windows2000 の場合

TCP/IP プロトコルの設定 (Windows2000)

次の手順に従って、設定用パソコンの TCP/IP プロトコルの設定を行ってください。

1 Windows2000を起動して、アドミニストレータ権限のあるログイン名(Administrator等) でログインします。

2 [スタート]-[設定]-[ネットワークとダイヤルアップ接続 を選択します。

3 「ローカルエリア接続」アイコンをダブルクリックします。

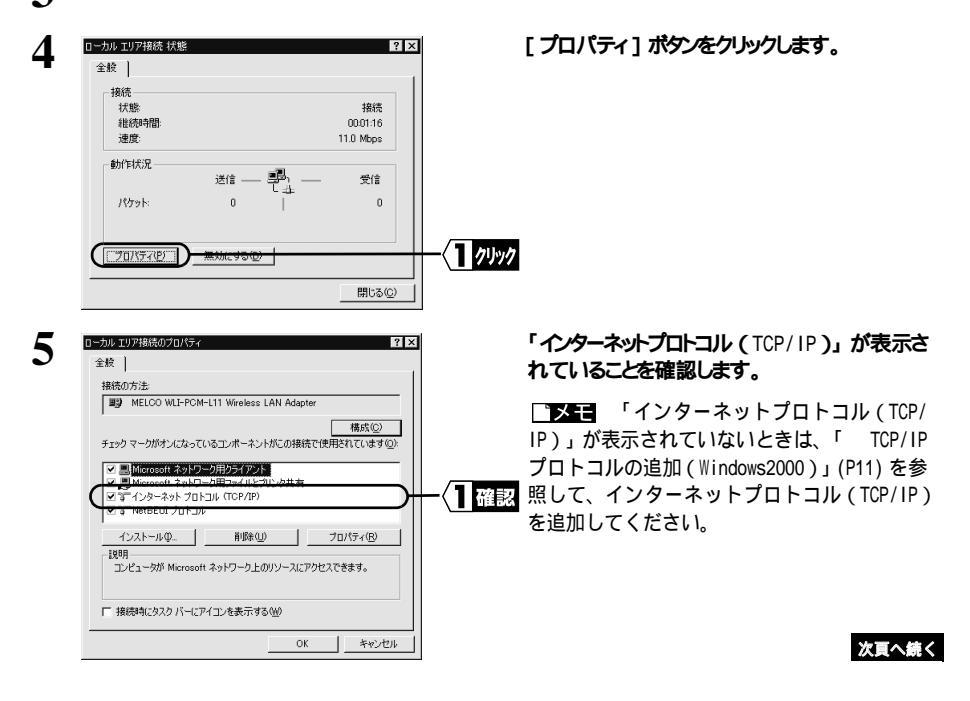

2

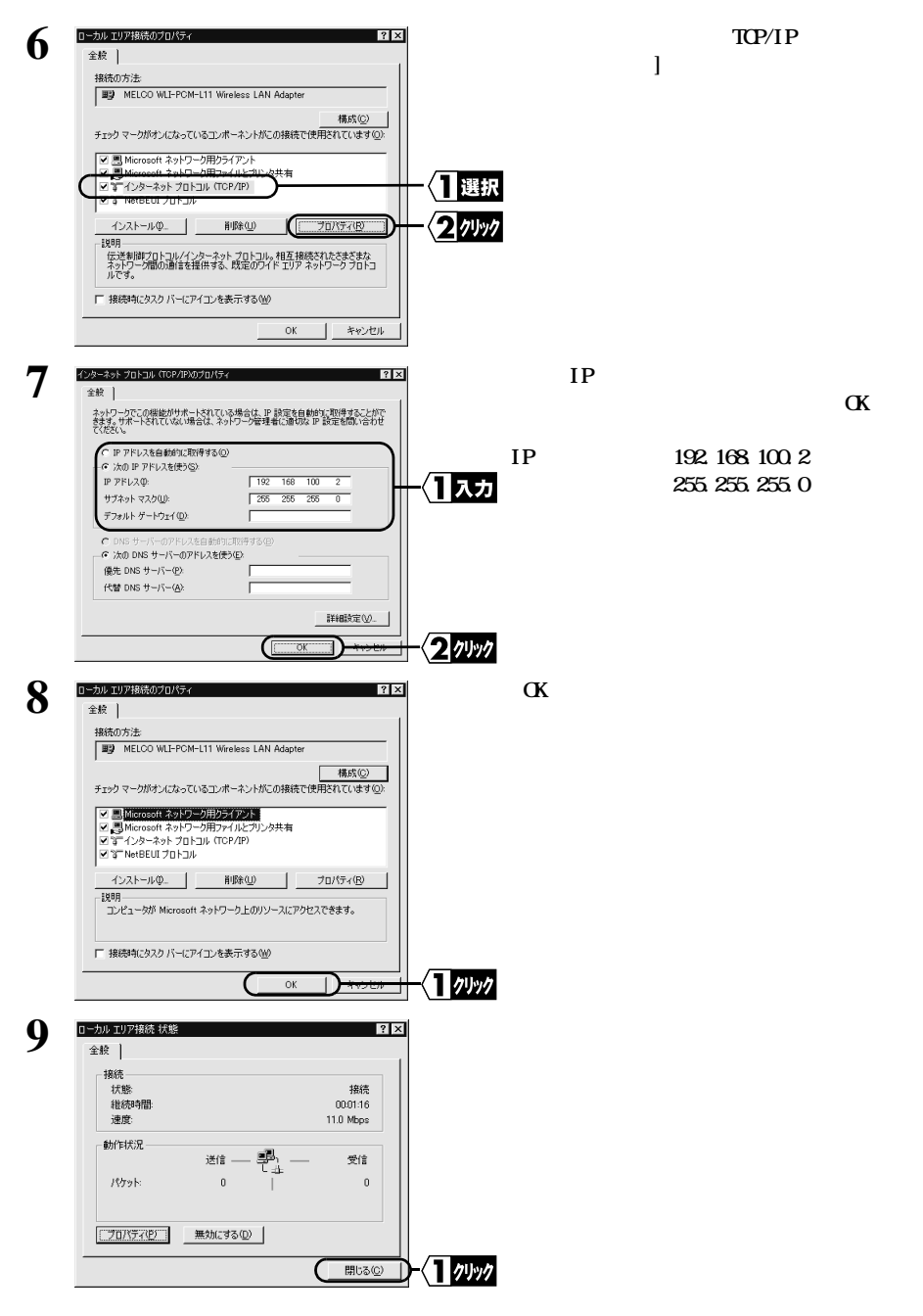

<sup>∑</sup>次へ「エアステーションの設定」(P15)へ進みます。

#### TCP/IP プロトコルの追加 (Windows2000) TCP/IP プロトコルが設定用バソコンに追加されていないときは、次の手順に従ってください。 1 「スタート」-「設定」-「ネットワークとダイヤルアップ接続」を選択します。 2 「ローカルエリア接続」アイコンをダブルクリックします。 3 [プロパティ]ボタンをクリックします。 ローカル エリア接続 状態 ? × 全般 接続 状能 接続 00:01:16 維続時間 速度: 11.0 Mbps 動作状況 送信 受信 n 0 パケット 1 7197 7075709 閉じる(<u>C</u>) ローカル エリア接続のプロパテ [インストール]ボタンをクリックします。 4 全校 接待の方法: MELCO WLI-PCM-L11 Wireless LAN Adapter 構成© チェックマークがオンになっているコンボーネントがこの接続で使用されています@ ✓ ■ Microsoft ネットワーク用りライアント 図 ■ Microsoft ネットワーク用ファイルとプリ 図 第一NetBEUI ブロトコル 別ンタ共有 1 クリック インストールΦ... コンピュータが Microsoft ネットワーク上のリソースにアクセスできます。 □ 接続時にタスクパーにアイコンを表示する(W) 閉じる 1 「プロトコル」を選択して、「追加」ボタンをク 5 ネットワークコンボーネントの種類の選択 ? × リックします。 インストールするネットワーク コンボーネントの種類をクリックしてください (O): ー 思クライアント <u> 周サービス</u> 選択 עכאסליני 説明 プロトコルは、コンピュータ間の通信に使用される言語です。 2 1991 追加(<u>A</u>). 「インターネットプロトコル (TCP/IP)」を選択し ネットワークプロトコルの選択 6 インストールするネットワーク プロトコルをクリックしてから TOK1 をクリックしてください。このコンボ ーネントのインストール ディスクがある場合は、ディスク使用 をクリックしてください。このコンボ て、「OK ] をクリックします。 ネットワーク プロトコル(P): AppleTalk プロトコル NULTR POSPONETEUS A P プロトコル 日選択 ディスク使用(出)... 2 1191 OK T 次頁へ続く

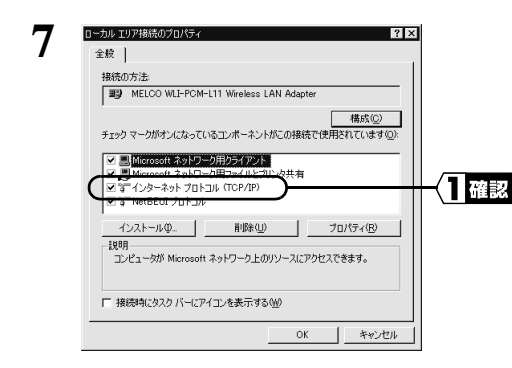

「インターネットプロトコル(TCP/IP)」が追加されていることを確認します。

以上で TCP/IP プロトコルのインストールは完了です。

∑次へ 「 TCP/IP プロトコルの設定(Windows2000)」(P9)の手順6へ進みます。

## WindowsNT4.0 の場合

TCP/IP プロトコルの設定(WindowsNT4.0)

次の手順に従って、設定用パソコンの TCP/IP プロトコルの設定を行ってください。

- 1 パソコンを起動してアドミニストレー権限を持つログイン名(Administrator 等)でログインはます。
- 2 [スタート]-[設定]-[コントロールパネル]を選択します。
- 【 [ネットワーク]アイコンをダブルクリックします。

| 4 | 3/19-5)         ?!×           認知! タービ         71154(Q2)           ************************************                | 〈 <u>1</u> <i>クリック</i><br>〈2確認 | [プロトコル]タブをクリックし[ネットワークプロトコル]欄<br>に、「TCP/IP プロトコル」が表示されていることを<br>確認します。 |
|---|----------------------------------------------------------------------------------------------------|--------------------------------|------------------------------------------------------------------------|
|   | 追加(な) 利募(な) フロバライ(2). 同新(3)     視明     伝送剤(間) ロミングクライトフロース。相互接続されたさまざまな     マイリーン開かり通信を提供する、現定のケイト エリア イイワーク コロース です。 |                                |                                                                        |
|   | <br>ОК 4+7±1/                                                                                                    |                                |                                                                        |

「TCP/IP プロトコル」が表示されていないときは、「 TCP/IP プロトコルの追加 (WindowsNT4.0)」(P14)を参照して TCP/IP プロトコルを追加してください。

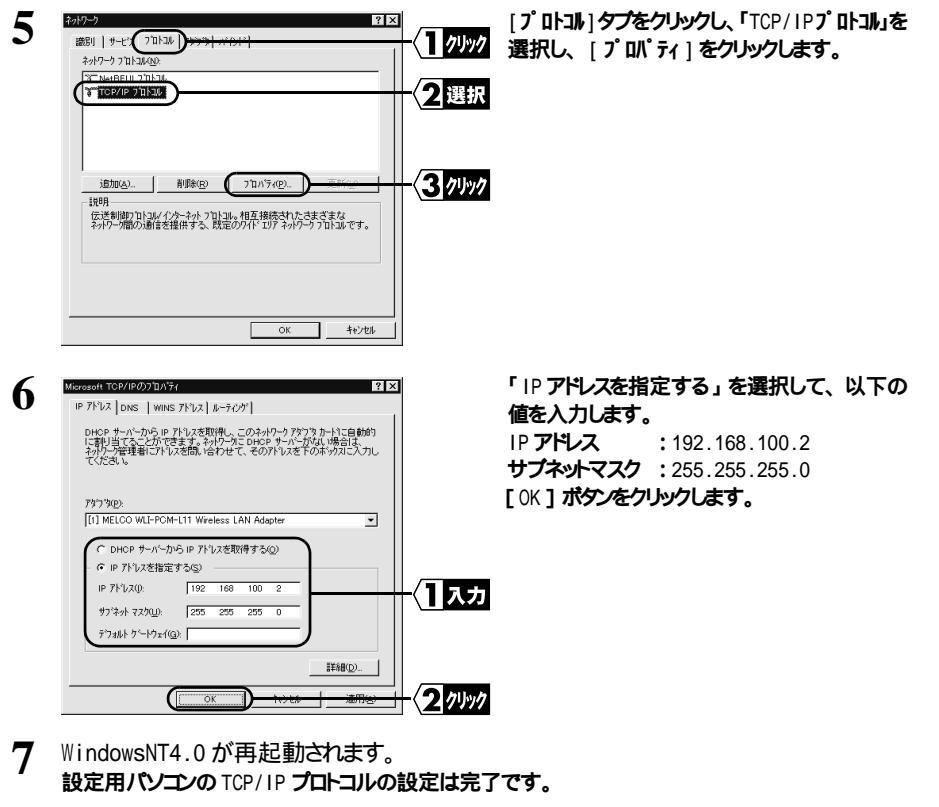

∑次へ「エアステーションの設定」(P15)へ進みます。

2

## TCP/IP プロトコルの追加 (WindowsNT4.0)

TCP/IPプロトコルが設定用パソコンに追加されていないときは、次の手順に従ってください。

1 [ スタート ]-[ 設定 ]-[ コントロールパネル ]を選択します。

2 [ネットワーク] アイコンをダブルクリックします。

| 3 |                                                                                                    | [プロトコル]タブをクリックし、[追加]をクリック<br>クリック します。                   |
|---|----------------------------------------------------------------------------------------------------|----------------------------------------------------------|
|   |                                                                                                    | 2Vyy7                                                    |
|   |                                                                                                    |                                                          |
| 4 |                                                                                                    | 「TCP/IP プ <b>ロトコル」を選択し</b> 、[OK] をクリックします。<br>選択<br>クリック |
| _ | 240-3) <b>9 X</b>                                                                                                   | ᅚᅆᇧᅝᅟᅻᄪᄫᇻᆘᄿᇏᇦᆘᅶᅒᆍᄮ                                       |
| 3 | 諸部1   サービス:フロト30   アタンラ  パイント*]<br>ネットワーク フロト344Q2<br>' (デーMeifEllel) フロト34<br>' (1997/07) ロト34<br>' (1997/07) ロト34 |                                                          |
|   |                                                                                                    |                                                          |
|   | OK 447/th                                                                                                    |                                                          |

以上で TCP/IP プロトコルのインストールは完了です。

∑次へ「 TCP/IP プロトコルの設定(WindowsNT4.0)」の手順5(P12)へ進みます。

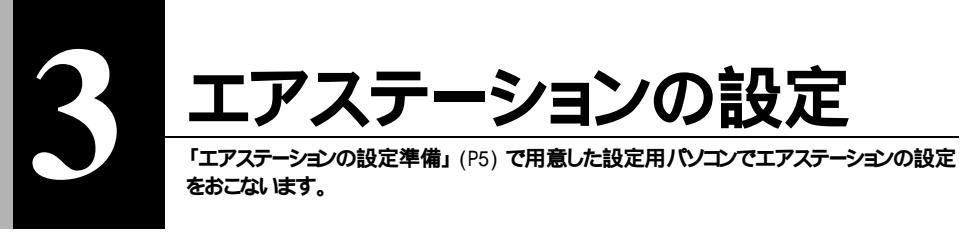

#### コメモ

- ・エアステーションの設定をおこなう前に、WEB ブラウザがインストールされていることを確認 してください。Windows98 および Windows2000 をお使いの方は、標準で WEB ブラウザがインス トールされています。
- ・エアステーションの内蔵モデムを使用して、インターネットへ接続する場合は、DHCP サーバか ら IP アドレスを自動取得することができません。

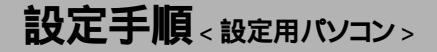

#### 以下の手順で、設定用パソコンからエアステーションの設定をおこないます。

「予告 Windows2000 および WindowsNT4.0 でエアステーションの設定をおこなう場合は、一部手 順が異なります。「Windows2000/NT4.0の場合」(P19)を参照してください。

「AIRCONNECT シリーズドライバ CD」を CD-ROMドライブに挿入します。 1

「スタート ] - 「ファイル名を指定して実行 を選択します。

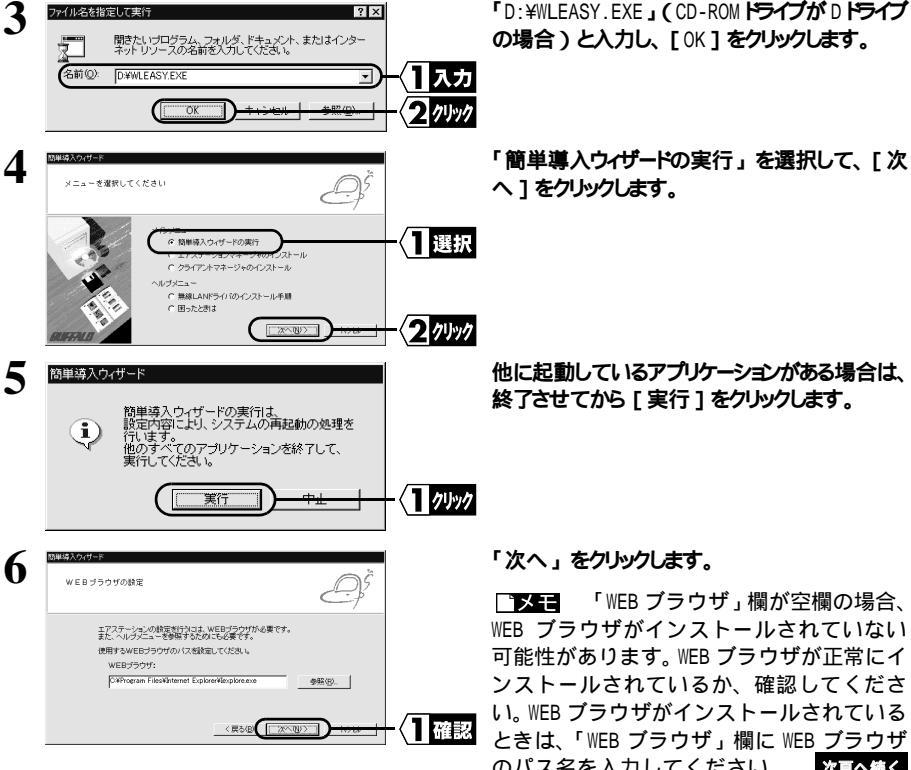

「D:¥WLEASY.EXE」(CD-ROM ドライブが D ドライブ

のパス名を入力してください。 次頁へ続く

| 19世時入ウ/ザード<br>ネットワークアダプタの選択                                                                      | Þ       |
|--------------------------------------------------------------------------------------------------|---------|
| エアステーションと接続するネットワークアダプタを選択<br>ネットワークアダプタ:                                                        | してください。 |
| MELCO WLI-PCM-LTT Wrekess LAN Adapter<br>提続するキットワークアダナタが見つからないと思え、<br>キットワークアダナタのインストールが正常に終了してい |         |
| ほいかいたゲリックして簡単導入ウィガードキャムは、<br>ヘルプ内容を確認して問題を解決後に、再度実行してい                                           |         |

「ネットワークアダプタ」欄で、使用している無線 LAN カード名を選択して、「次へ をクリックします。

#### じメモ

- ・「ネットワークアダプタがインストールされていません。」と表示されたときは、無線 LAN カードのドライバがインストールされていません。無線 LAN カードのマニュアルを 参照して、ドライバをインストールしてください。
- 「ネットワークアダプタ設定に誤りがあります。」と表示されたときは、TCP/IPの設定が 正常に行われていません。「第2章 エアステーションの設定準備」の「TCP/IP プロトコ ルの設定 < 設定用パソコン > 」(P6)を参照して、TCP/IPの設定をおこなってください。

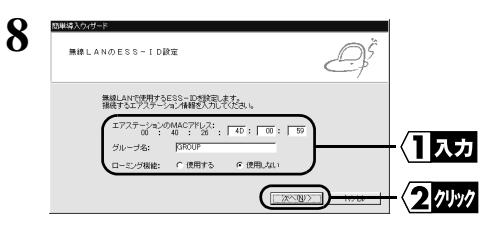

以下の設定をおこない[次へ]をクリックします。 エアステーションの MAC アドレス :

エアステーション本体に記載している MAC ア ドレスを入力します。

グループ名:

「GROUP」を入力します。

ローミング機能:

「使用しない」を選択します。

**二文モ** エアステーションの MAC アドレス については、別紙「はじめにお読みくださ い」の「各部の名称とはたらき」を参照し てください。

エアステーションの検索が開始されます。

| 9  | エアステーションを検索しています。                                                                                                    |                   |
|----|----------------------------------------------------------------------------------------------------|-------------------|
|    |                                                                                                    |                   |
| 10 | Ώ₩Φλζαζή−ϝ<br>~~~~~~~~~~~~~~~~~~~~~~~~~~~~~~~~~~~~                                                                   |                   |
| 10 | エアステーションの選択<br>時入するエアステーションの選択<br>(でたたい)                                                                             |                   |
|    | エア2オーション(MAC7PL2):<br>(周ス時-11-14 仮知 02:8-4000 599<br>重くすなたア2テーション(形式の)と思え、<br>薄雑書町ってみていたね、<br>和編編に、後国面積化と、見っからないと思え、 | - < ] 選択          |
|    |                                                                                                    | -{ <b>2</b> 11991 |

エアステーションを選択して、[次へ]をクリック します。

□又モ 「エアステーションが見つかりま せん」と表示されたときは、MAC アドレスの 入力に間違いがあります。エアステーショ ンの MAC アドレスを再度確認してください。

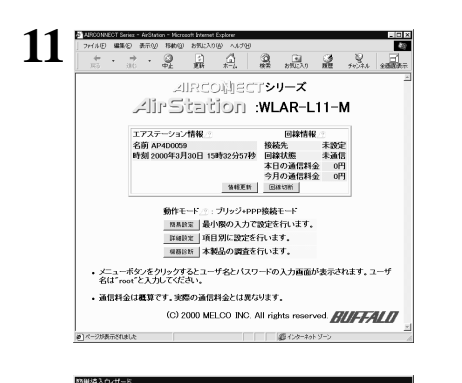

簡単導入ウィザードを終了します

12

簡単語スクパゲー目正常には大しましたか? エアステーションの新聞は、WEI的客にへいから作います。 ボマにないときはネットワークの設定を確認して、再開的に直してください。 向いていないときはネットワークの設定を確認して、再開的に直してください。

名前 AP4D0059 時刻 2000年3月30日 15時32分57秒

18882

通信料金は概算です。実際の通信料金とは異なります。

き ページが表示されました

P

13 世キュリティの普告

エアステーション情報

JIRCO剤ECTシリーズ

AirStation :WLAR-L11-M

(C) 2000 MELCO INC. All rights reserved.

インターネット ゾーン に情報を送信しようとしています。送信 する情報 丸まかの人から読み取られる可能性があります。 体行、ますか?

120780

□ 今後、このゾーンに対して警告を表示しない@

愛 インターネット ソー

4日別に設定を行います。 電販証証 本教品の調査を行います。 ・ デニューボックシリンクなとユーザるとバスワードの入力画面が表示されます。ユーザ 名は"root と入力してくさい。

**再該定** [ 第7 ]

回線情報 接続先 未設定 回線状態 未通信 本日の通信料金 0円 今月の通信料金 0円

WEB ブラウザが起動して、設定画面が表示されます。

○▼モ 設定画面が表示されないときは、 別冊「リファレンスマニュアル」の「第3 章 困ったときは」の「設定画面が表示されません」を参照して、プラウザの設定を 確認してください。

○▼モ 設定画面が表示されたら、「簡単導入ウィザード」画面の[終了]をクリックして、画面を閉じてください。

[簡易設定]をクリックします。

[はい]をクリックします。

Netscape Navigator をお使いの場合 は、次のようなメッセージが表示されます。

1 //// 「そちらから送信される情報は保護されません。」

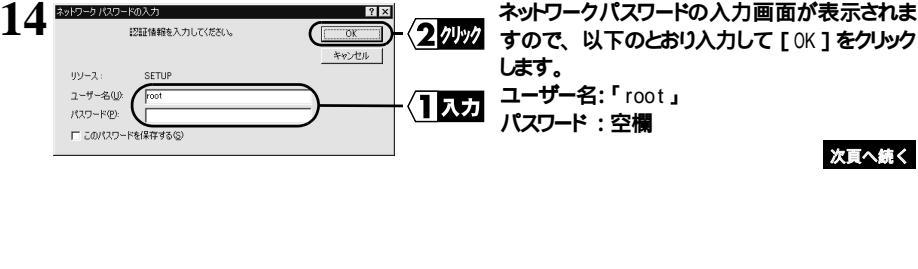

1 71.97

1 7197

X

# 15 以下の値を入力して、「設定 ボタンをクリックします

| 、インターネット接続                                                                                                 | :「する」                                    |
|----------------------------------------------------------------------------------------------------|------------------------------------------|
| 接続先名称                                                                                                    | :接続先の名称を入力します。                           |
| 電話番号                                                                                                    | :接続するプロバイダのアクセスポイントの電話番号                 |
|                                                                                                    | (プロバイダの問い合わせ先の電話番号は入力しないでください)           |
| ユーザ名                                                                                                    | :プロバイダの契約書に記載されているユーザ名                   |
|                                                                                                    | (ユーザ名には、大文字・小文字の区別があります。)                |
| パスワード                                                                                                    | : プロバイダの契約書に記載されているパスワード                 |
|                                                                                                    | (パスワードには、大文字・小文字の区別があります。 パスワードの         |
|                                                                                                    | 入力は「*」で表示されます。)                          |
| 回線の種類                                                                                                    | :ご使用の電話回線にあわせて選択してください。                  |
|                                                                                                    | プッシュ回線:「トーン」                             |
|                                                                                                    | ダイヤル回線:「パルス」                             |
| PBX <b>の有無</b>                                                                                             | :「使用していない」                               |
| IP アドレスの自動割当機能                                                                                             | :「使用する」                                  |
| 割当アドレス                                                                                                    | :「192.168.100.2 <b>」から「</b> 16 <b>」台</b> |
| AIRCONNECT Series - AirStation - Microsoft Internet Explorer     ファイル(F) 原生(F) 表示(A) 移動(G) お気(A)(A) へんさ(H) | ■■■■■■■■■■■■■■■■■■■■■■■■■■■■■■■■■■■■     |
|                                                                                                    | 🔉 🚉 📕 受話器から「ピッポッパッ」と聞こえる場                |
| 簡易設定(ブリッジ + PPP接続モード)                                                                                      | 合はトーン回線です。「カチカチッカチカ                      |
| 基本設定/2                                                                                                    | チッ」とダイヤルを回す音が聞こえる場合                      |
| エアステーション名 <u>の</u> [AP400059<br>グループ名 <u>の</u> [GRDUP                                                      | はパルス回線です。                                |
| 接続先の設定                                                                                                    |                                          |
| インターネット接続 のする へしない                                                                                         |                                          |

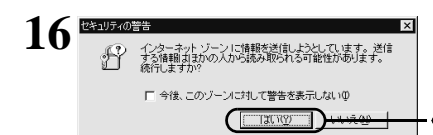

ゅする へしない

melco-net

.

. ד-> ד

052-123-4567

使用していない 💌

192.168.100.2

◎使用する ○使用しない

から16 台

接続先名称

電話番号/

ユーザ名 バスワード/

回線の種類の

PBXの有無

割当アドレス

設定 ) <u>TOPへ戻る</u> **8**1

外線発信コマンド IPアドレス自動割当の設定 IPアドレス自動割当機能

[はい]をクリックします。

■メモ Netscape Navigator をお使いの場合 は、次のようなメッセージが表示されます。 「そちらから送信される情報は保護されません。」

#### 17 「設定を完了しました」と表示されますので、ブラウザを閉じます。

#### 以上で、エアステーションの設定は完了です。

インターネットへ接続するために無線 LAN バソコンの設定をおこなう必要があります。「無線 LAN バソコンを設 定する」(P21)を参照して、無線 LAN パソコンの設定をしてください。

クリック

(] 入力

2 7497

∑次へ「無線 LAN パソコンを設定する」(P21)へ進みます。

# Windows2000/NT4.0 の場合

以下の手順で、設定用パソコンからエアステーションの設定をおこないます。

- 1 別冊「リファレンスマニュアル」の「エアステーションマネージャのインストール」を参照して、「エアステーションマネージャ」をインストールします。

| 3 | AARCONKOT-1775-70-70     「□X     「アケルトワ 編集の あ示心 管理値 ヘルブ値     「(2)     」と書き得な     る。     私転行びになれゆ     私転行びになれゆ     私行びになれゆ     私行びになれゆ | [ファイル] - [接続]を選択します。                                                                                                    |
|---|----------------------------------------------------------------------------------------------------|----------------------------------------------------------------------------------------------------|
| 4 | 接続     X       MACアドレス:     (4D:00:59)       グループ名(0):     「GROUP       無線チャンネル(0):     チャンネル14       焼待先(0):     「11Mbpsエアステーション」       OK     キャンセル       クレープス(0):     キャンセル                                                                                                    | <ul> <li>以下の値を入力して、[OK]をクリックします。</li> <li>MAC アドレス:エアステーションの MAC アドレスの下6桁</li> <li>グループ名:「GROUP (大文字)」</li> <li>□▼モニエアステーションの MAC アドレスは、エアステーション本体に貼ってあります。「はじめにお読みください」の「各部の名称とはたらき」を参照して確認してください。</li> </ul> |
| 5 | 接続の確認 AP400059に接続します。  ※ 増考化逆信を設定している場合は、ここで指定してください。  増考化のキー(例):  OK キャンセル への の 、 ・ ・ ・ ・ ・ ・ ・ ・ ・ ・ ・ ・ ・ ・ ・ ・ ・                                                                                                    | [OK] <b>をクリックします。</b><br>「 <b>又王</b> WEP による暗号化の設定をおこ<br>なっているときは、「暗号化キー」にパス<br>ワードを入力してください。                                                                                                    |
| 6 | パケット送信中 X<br>ネットワーク上のエアステーションを検索中です。                                                                                                    | エアステーションの検索が開始されます。                                                                                                    |
| 7 | ▲ARCONNECT - 1745-292/3ネ-7/4<br>アイルシ 編集日 表示① <u>1778-0-44709</u><br>(注意 図 図 <u>1777-25-258/2674</u><br><u>1777-25-258/2674</u><br>▲田は大ダスホル<br>▲田は大ダスホル<br>▲田は大ダスホル<br>1選択                                                                                                    | 検索されたエアステーションを選択して、[管理]<br>- [IP アドレス設定]を選択します。<br>「メモ 「エアステーションが見つかりま<br>せん」と表示されたときは、MAC アドレスの<br>入力に間違いがあります。エアステーショ<br>ンの MAC アドレスを再度確認してください。                                                             |

| 8  | P7ドレスの設定     P7ドレスの設定     P7ドレスの設定     P7ドレスを自動的に本製品に割り当てられま     ホキッドフラレコルにおサー「防な」場合は、ドアドレスを自動的に取得のクチョック対すずしてアドレスを建定します。     P7ドレスの設定がかからは、場合は、ドアドレスの設定法(タ)     P7ドレスを自動的に取得の     P7ドレスを指載     P7ドレスを指載のに取得の     P7ドレスを指数     P7ドレスを指す     P7ドレスを指す     P7     P7     P7     P7     P7     P7     P7     P7     P7     P7     P7     P7     P7     P7     P7     P7     P7     P7     P7     P7     P7     P7     P7     P7     P7     P7     P7     P7     P7     P7     P7     P7     P7     P7     P7 | 以下の設定をおこなって、[OK ]をクリックします。<br>IP アドレスを自動的に取得:チェックしません<br>IP アドレス:192.168.100.1<br>ネットマスク:255.255.255.0<br>パスワード:空欄<br>(1入力)      |
|----|----------------------------------------------------------------------------------------------------|----------------------------------------------------------------------------------------------------|
| 9  | パケット送信中 ×<br>エアステーションのIPアドレスを変更しています。                                                                                                    | エアステーションの IP アドレスが変更されます。                                                                                                    |
| 10 | Defaultion         Control         Control           アイドロ         単語         単語         ●         ●         ●         ●         ●         ●         ●         ●         ●         ●         ●         ●         ●         ●         ●         ●         ●         ●         ●         ●         ●         ●         ●         ●         ●         ●         ●         ●         ●         ●         ●         ●         ●         ●         ●         ●         ●         ●         ●         ●         ●         ●         ●         ●         ●         ●         ●         ●         ●         ●         ●         ●         ●         ●         ●         ●         ●         ●         ●         ●         ●         ●         ●         ●         ●         ●         ●         ●         ●         ●         ●         ●         ●         ●         ●         ●         ●         ●         ●         ●         ●         ●         ●         ●         ●         ●         ●         ●         ●         ●         ●         ●         ●         ●         ●         ●         ●         ●                                                                                                    | 自動的に WEB プラウザが起動して、設定画面が<br>表示されます。<br>「メモ」 WEB ブラウザは起動するが、画面<br>上に設定画面が表示されないときは、別冊<br>「リファレンスマニュアル」の「第3章 困っ<br>たときは」を参照してください。 |
|    | (C) 2000 MELCO INC. All rights reserved <b>ビルチネルロ</b><br>■<br>■<br>・<br>・<br>・<br>・                                                                                                    |                                                                                                    |

11 「設定手順」の手順12以降(P15)を参照して、エアステーションの設定をおこなってください。